# BANKKÁRTYÁS FIZETÉS LÉPÉSEI EGYÉB DÍJ FIZETÉSE ESETÉN

A Hallgatói Térítés és Juttatási Szabályzat (HTJSZ) értelmében a hallgatóknak a költségtérítési díjon túl, az egyéb <u>térítési és szolgáltatási díjakat</u> is a Neptun rendszeren keresztül bankkártyával kell rendezniük.

### Tétel kiírása a Neptun rendszerben:

A rendszerbe történő belépést követően a Pénzügyek/Befizetés menüpontban a "Tétel kiírás" gombra kattintva, a felugró legördülő menükből kiválasztással, a "tétel létrehozása" gombbal kezdeményezheti egy új befizetési tétel kiírását:

#### Fizetési jogcímek

| <u>Ismételt vizsgadíj – IV:</u> | amennyiben IV. díjfizetési kötelezettség van, ezt a jogcímet kell választani<br><u>félévek</u> : az adott aktuális félévet kell kiválasztani<br><u>tárgyak</u> : azt a tárgyat kell kiválasztani, amelyikre IV. díjat kell fizetnie.<br>Ügyelni kell a megfelelő tárgy kiválasztására, ellenkező esetben nem tud vizsgára<br>ielentkezni |
|---------------------------------|----------------------------------------------------------------------------------------------------|
| <u>Szolgáltatási jogcím</u> :   | amennyiben egyéb, díjfizetéshez kötött fizetési kötelezettsége keletkezik<br><u>félévek</u> : az adott aktuális félévet kell kiválasztani<br><u>szolgáltatás típusa</u> : a megfelelő szolgáltatási jogcímet kell kiválasztani<br><u>tárgyak</u> : csak ott kell választani, ahol a Neptun.Net rendszer kéri a tétel kiírásához          |

### Tétel befizetése:

A tétel kiírását követően a **Pénzügyek / Befizetés** felületen lehet megtekinteni a befizetendő, valamint a már teljesített tételek listáját

Az "aktív" (fizetendő) tételeinek listázásához, a "Szűrések" pontban, a "Félévek" legördülő menüben az aktuális félévet, illetve a "Státusz" legördülő menüben az "aktív" státuszt kell választani, majd a "Listázás" gombot megnyomni. A már teljesített tételek listázásához a "Státusz" legördülő menüben a "teljesített" státuszt kell választani.

Egy-egy tétel részletes adatainak megtekintéséhez kattintson az adott tétel nevére.

Befizetéshez be kell pipálni a teljesítendő tétel mellett a sor végén található jelölőnégyzetet, majd a "Befizet" gombra kattintani.

A befizetés típusa felületen a "Befizet" gombbal lépünk tovább az OTP Bank oldalára, ahol az internetes vásárlásra alkalmas bankkártya adatainak megadásával teljesíthető a kiírt tétel.

## Tétel törlése:

A felületen lehetőség van a hallgató által kiírt tételek törlésére, ha a fizetési tranzakció még nem kezdődött meg. A törlés menetéről a HTJSZ ad iránymutatást.

#### Fontos, hogy az intézmény által kiírt tételek törlése semmilyen esetben sem engedélyezett.

Törléshez pipáljuk be az adott tétel mellett lévő jelölőnégyzetet és kattintsunk a "Törlés" gombra.

# <u>A rendszer az adott napi kiírásokra elektronikusan archivált számlát generál, így a tételek, fenti módon</u> jelzett törlésére, csak a kiírás napján van lehetőség!

A kiírás napját követően a tételek törlésével kapcsolatban kérjük, forduljon a Gazdasági Osztály hallgatói pénzügyekkel foglalkozó munkatársaihoz a 06-1-429-7200/318 és 06-1-429-7259-es telefonszámon vagy a hallgatoipenzugy@ppke.hu email címen.